## Canon

# imageCLASS D 1 1 8 0 / D 1 1 7 0 D 1 1 5 0 / D 1 1 2 0 Starter Guide

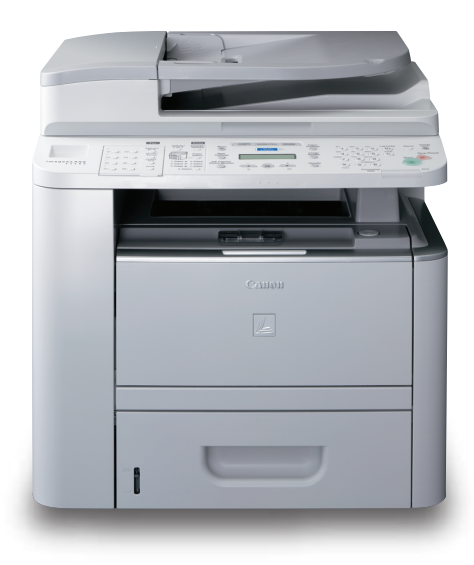

Please read this guide before operating this product. After you finish reading this guide, store it in a safe place for future reference.

Overview of Machine Functions Set Up the Machine to Suit Your Purposes Set Up the Machine Make Fax Settings (D1180/D1170/D1150 Only) Set Up Network Connection Set Up Computers and Software

ENG

## Contents

|   | Overview of Machine Functions<br>Available Features   | . <b>. 1</b><br>1 |
|---|-------------------------------------------------------|-------------------|
| 1 | Set Up the Machine to Suit Your Purposes              | 2                 |
| 2 | Set Up the Machine                                    | 3                 |
|   | Items Included with the Machine                       | 3                 |
|   | Optional Items                                        | 3                 |
|   | Installation Space                                    | 3                 |
|   | Manuals for the Machine                               | 4                 |
|   | Set Up Paper Cassette and Load Paper                  | 4                 |
| - |                                                       | /                 |
| 3 | Make Fax Settings (D1180/D1170/D1150 Only)            | 8                 |
|   | Connect lelephone Cables                              | 8                 |
|   | Register User Telephone Number and Unit Name          | 9                 |
|   | About Septer Information                              | 9<br>11           |
|   | Set Date and Time                                     | 12                |
|   | Select the Receive Mode that Suits Your Needs         | 13                |
|   | About the Receive Modes                               | .13               |
|   | If You Need to Use Pulse Dialing                      | .15               |
| 4 | Set Up Network Connection                             | 16                |
| - | Connect the LAN Cable                                 | .16               |
|   | Compatible LAN Cables                                 | .16               |
|   | Connect the Machine to Network                        | .17               |
|   | Specify the IP Address Settings                       | .17               |
|   | Automatic Setting                                     | .17               |
|   | Check IP Address Setting                              | .17               |
|   | Manual Setting                                        | .18               |
| 5 | Set Up Computers and Software                         | 19                |
|   | Types of Connection between Computers and the Machine | .19               |
|   | Network Connection                                    | .19               |
|   | USB Connection                                        | .19<br>20         |
|   | About User Software CD-nOM                            | 20                |
|   | ME Drivers Installation                               | 22                |
|   | Check Installation                                    | .24               |
|   | USB Connection                                        | .25               |
|   | MF Drivers & MF Toolbox Installation                  | .25               |
|   | Check Installation                                    | .28               |
| 6 | Appendix                                              | 29                |
|   | User Manual CD-ROM (e-Manual)                         | .29               |
|   | System Requirements                                   | .29               |
|   | Using the User Manual CD-ROM (e-Manual)               | .30               |

# **Overview of Machine Functions**

This manual describes how to set the required settings to set up the machine and install the software. After you set up the machine, you can use the functions described in the illustration below. For the details of each function, refer to the Basic Operation Guide and e-Manual.

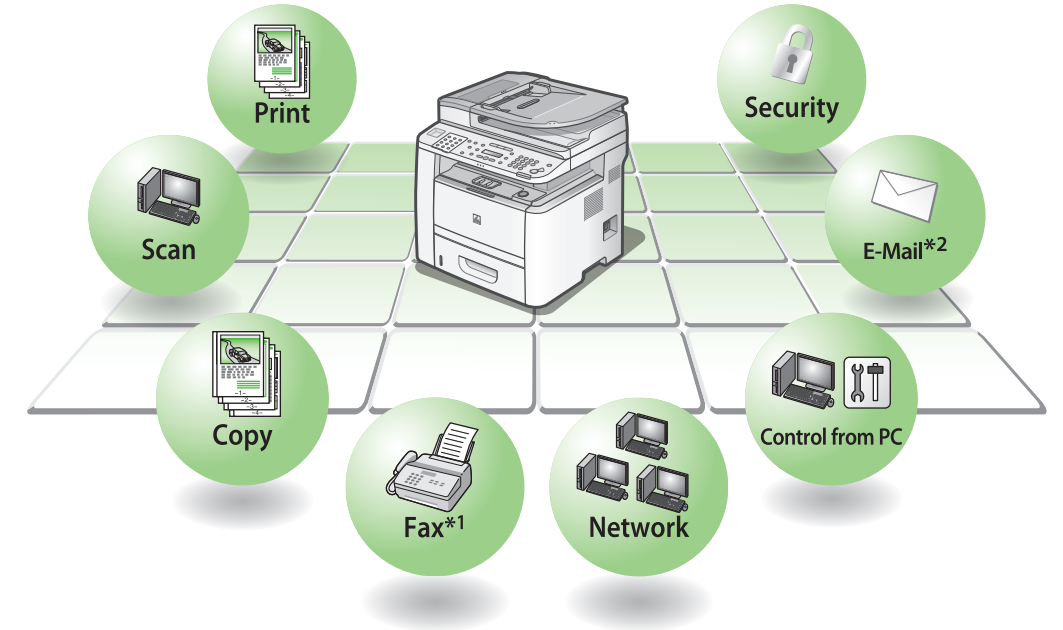

 <sup>\*1</sup> The fax function is available only for the D1180/D1170/D1150.
 \*2 The e-mail function is available only for the D1180/D1170.

Illustrations used in this manual are the model D1180. When there is any difference among D1180, D1170, D1150 and D1120, it is clearly indicated in the text, e.g., "D1180 Only."

For information on the standard features for each model, see "Available Features," shown below.

The displays shown in this manual are the factory preset display for the D1180 in default setting. Depending on the system configuration and product purchased, the appearance of the display may differ.

## **Available Features**

The table below shows the available features on a product basis.

#### ✓: available

—: not available

|                     | COPY | Print<br>(UFRII LT) | Print (PCL) | SCAN     | FAX | E-Mail/SMB/<br>I-Fax<br>(Receive) | Remote UI<br>(Network<br>Board) | ADF |
|---------------------|------|---------------------|-------------|----------|-----|-----------------------------------|---------------------------------|-----|
| imageCLASS<br>D1180 | ~    | V                   | ~           | <b>v</b> | ~   | ~                                 | ~                               | ~   |
| imageCLASS<br>D1170 | ~    | ~                   | _           | <b>v</b> | ~   | ~                                 | ~                               | ~   |
| imageCLASS<br>D1150 | ~    | ~                   |             | <b>v</b> | ~   | _                                 | ~                               | ~   |
| imageCLASS<br>D1120 | ~    | ~                   | _           | <b>v</b> | _   | _                                 | ~                               | ~   |

The Cassette Feeding Module-U1 is an available option.

**Set Up the Machine to Suit Your Purposes** 

Determine which machine functions (Copy, Fax, Scan, PC Print, PC Fax, Scan to File Server, E-Mail, Remote UI, I-Fax (Receive)) you intend to use, and make the settings according to the flowchart below.

For example, when you use copy function only, perform "Necessary Settings." When you use both copy and fax functions, perform "Necessary Settings" and "Fax Settings."

#### imageCLASS D1180/D1170/D1150/D1120

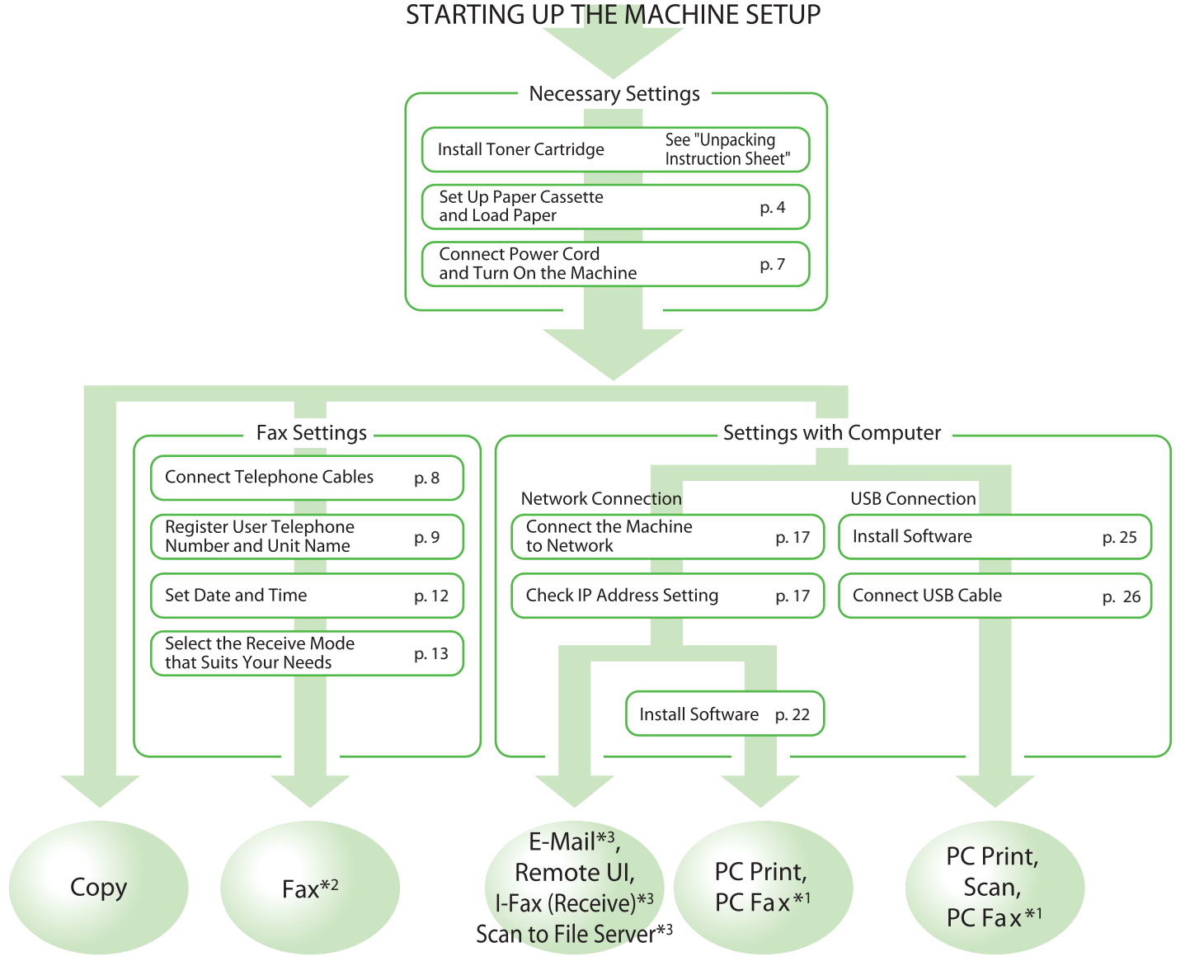

\*1 When using PC Fax, you need to connect the telephone line cable. (See "Connect Telephone Cables," on p. 8.)

\*2 This function is available only for the D1180/D1170/D1150.

\*3 This function is available only for the D1180/D1170.

# **2** Set Up the Machine

## **Items Included with the Machine**

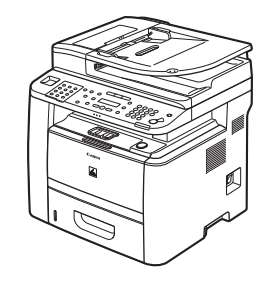

Machine

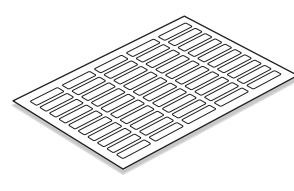

Destination Labels\*

## **Optional Items**

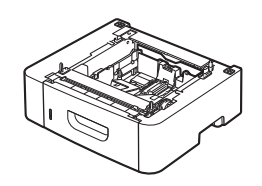

Cassette Feeding Module-U1

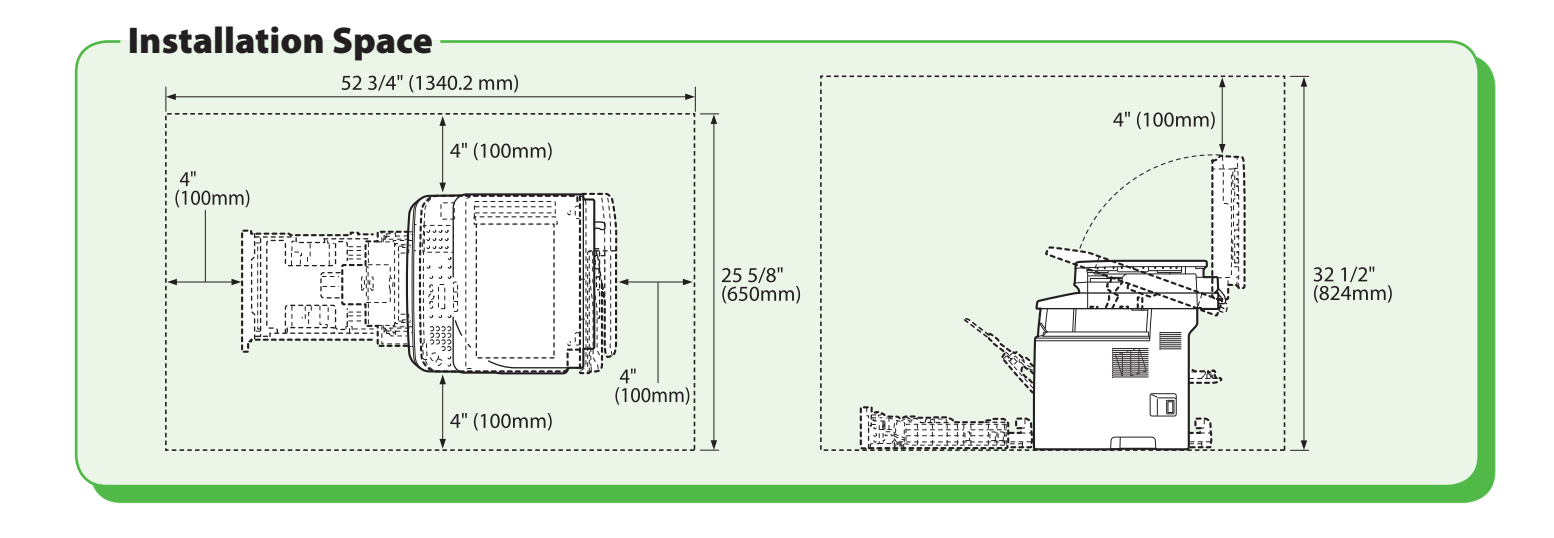

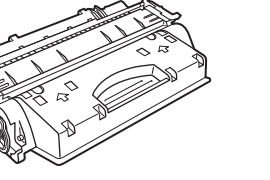

- Toner Cartridge (enclosed in the machine)
- Starter Guide (This Document)
- Basic Operation Guide
- User Manual CD-ROM
- User Software CD-ROM
- Limited Warranty Notice
- Registration Card

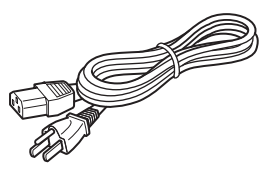

- Power Cord
- Unpacking Instruction Sheet

Telephone Cable\*

• e-Store Sheet

\* Not available for the D1120

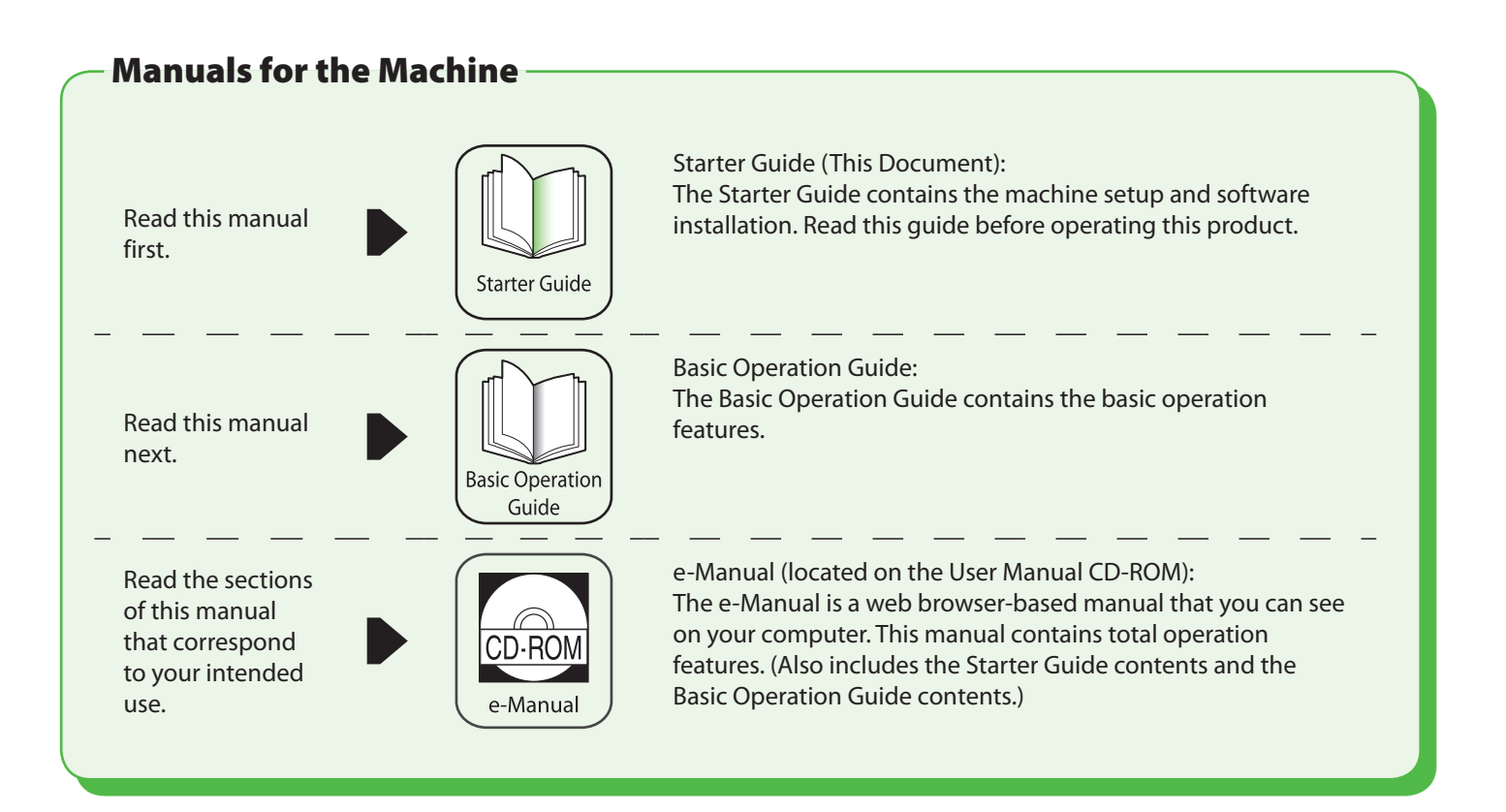

## Set Up Paper Cassette and Load Paper

This section describes how to set the paper size for the paper cassette and how to load the paper.

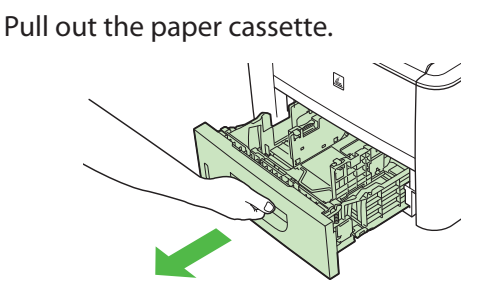

**2** Hold the paper cassette with both hands and remove it from the machine.

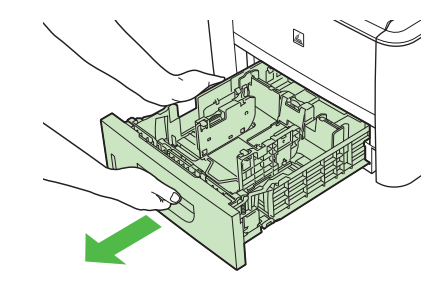

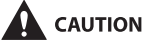

Make sure to take the paper cassette out of the machine before loading paper. If paper is loaded while the paper cassette is partially pulled out, the paper cassette may fall, resulting in damage to the machine or personal injury. **3** Hold the lock release lever of the side paper guides (A) and slide the guides to the mark for the size of the paper to be loaded. The side paper guides move together.

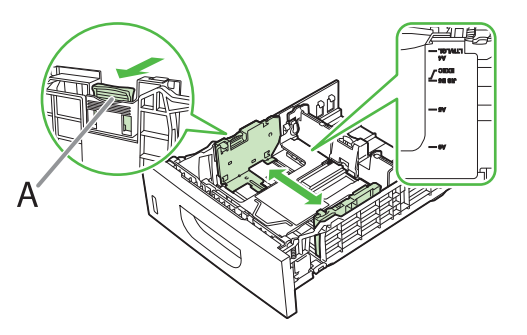

#### 🥭 ΝΟΤΕ

- Make sure to set the guides to the mark for the size of the paper to be loaded correctly. If the guides are positioned incorrectly, it may cause paper jams, dirty prints, etc.
   A6 size paper cappet be loaded
- A6 size paper cannot be loaded.
- 4 Hold the lock release lever of the rear paper guide (A) and slide the guide to the mark for the size of the paper to be loaded.

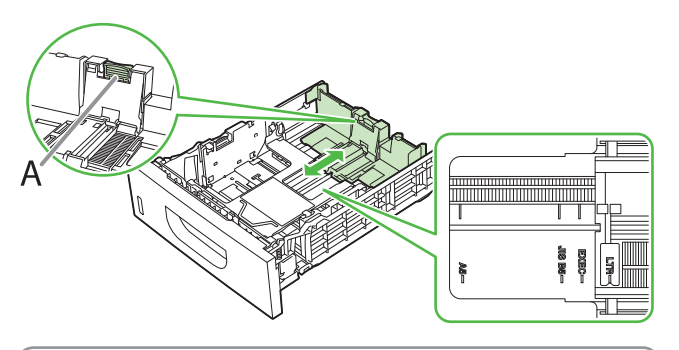

#### **Ø** NOTE

- Make sure to set the guide to the mark for the size of the paper to be loaded correctly. If the guide is positioned incorrectly, it may cause paper jams, dirty prints, etc.
- A6 size paper cannot be loaded.

**5** Fan the paper stack and even the edges.

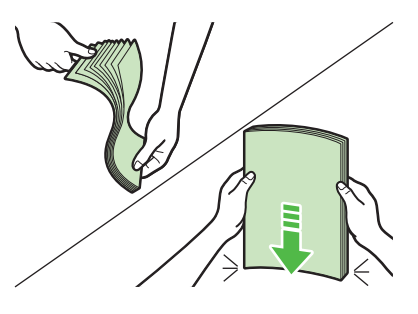

**6** Load the paper stack of the appropriate size with the print side facing up. Align the rear edge of the paper stack with the rear paper guide.

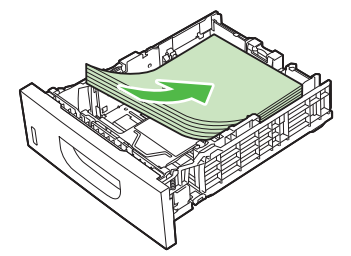

#### 🥖 ΝΟΤΕ

- When loading paper, be careful not to cut your fingers on the edges of the paper.
- Make sure the paper stack does not exceed the load limit mark (A) and (B).

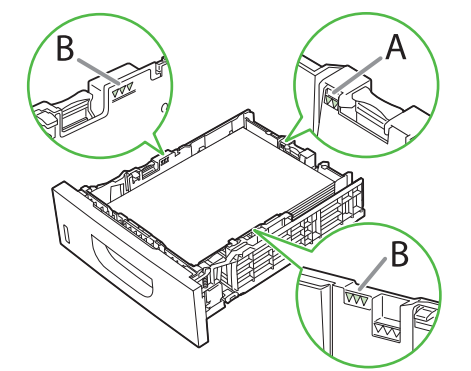

 The paper cassette holds approximately 500 sheets of paper (21 lb (80 g/m<sup>2</sup>)).

7 Hold the paper cassette with both hands and set it back into the machine.

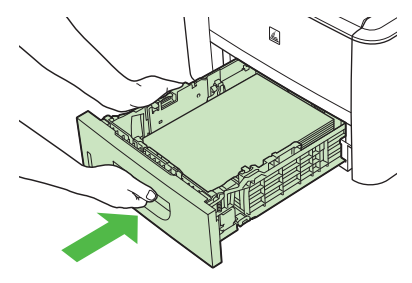

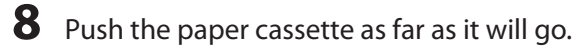

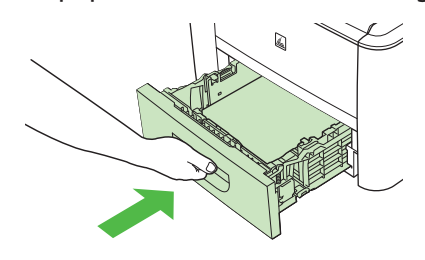

#### **Ø** NOTE

- Be careful not to get your fingers caught.
- The default paper size/type is set to <LTR> and <PLAIN</li>
   PAPER> in the setting menu. When you load other size and/or type of paper, change the paper size/type setting by pressing 
   [Paper Settings]. For details, see 
   "Introduction of the Machine," in the e-Manual.
- For details on loading paper in the multi-purpose tray, see "Introduction of the Machine," in the e-Manual.
- In the same manner, load the paper into the optional paper cassette. For attaching the optional paper cassette, see the instruction sheet that comes with the optional paper cassette.

## **Connect Power Cord and Turn On the Machine**

1 Connect the power cord into the rear socket on the back side of the machine and the wall outlet, and press the [I] side of the main power switch (A) to turn ON.

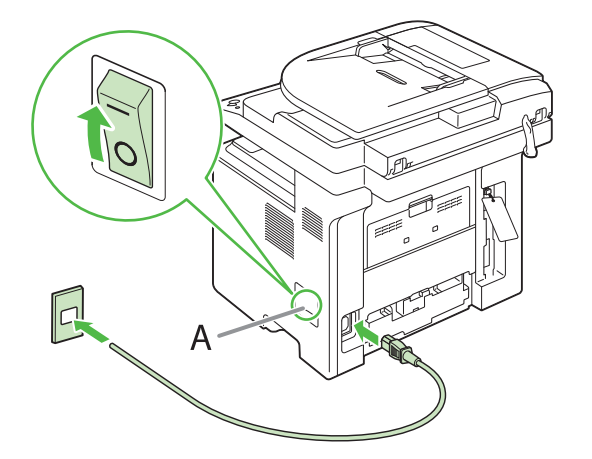

#### 🥭 ΝΟΤΕ

- Do not connect the machine and the computer with a USB cable at this time. Connect the machine and the computer with a USB cable only during the software installation procedure. (A USB cable is not used when the machine is used via a network connection.)
- If you want to use the optional paper cassette, attach the Cassette Feeding Module-U1 to the machine before turning ON the machine. (For instructions on how to attach the Cassette Feeding Module-U1, see the instruction sheet that comes with the Cassette Feeding Module-U1.)
- <DISPLAY LANGUAGE> appears, press 
  or
   to select the language, and press [OK].

DISPLAY LANGUAGE ENGLISH

#### 🥭 ΝΟΤΕ

If you want to change the display language at a later time, press  $\textcircled{Menu} \rightarrow <2$ . COMMON SETTINGS>  $\rightarrow <6$ . DISPLAY LANGUAGE>, then select the language.

> COUNTRY/REGION UNITED STATE

#### 

- Make sure that the country/region is selected correctly. If not, sending/receiving faxes may not work properly.

#### **4** The machine enters the standby mode.

| 100%  | LTR          | 0.1 |
|-------|--------------|-----|
| domo⊳ | ТЕХТ / РНОТО | υI  |

**5** Turn OFF the main power on the right side of the machine, then turn ON the power to restart the machine.

#### What if...

- The display returns to the standby mode: The machine may enter the standby mode (Auto Clear function) while you are setting it up. Make the setting again from the main menu.
- The display turned OFF: The machine may enter the Sleep mode while you are performing setup. Press
   (2) [Energy Saver] to turn the display back ON and continue the setup.
- <SET TONER AGAIN> is displayed: Check the installation of the toner cartridge and the placement of the paper. (See Unpacking Instruction Sheet and "Set Up Paper Cassette and Load Paper," on p. 4.)
- <TONER COVER OPEN/CLOSE COVER> is displayed: Make sure that the front cover and scanning platform are closed properly. (See Unpacking Instruction Sheet.)

# 3 Make Fax Settings (D1180/D1170/ D1150 Only)

This section describes the fax settings.

## **Connect Telephone Cables**

•Connect the supplied telephone cable to the telephone line jack (A) on the back side of the machine and the wall jack.

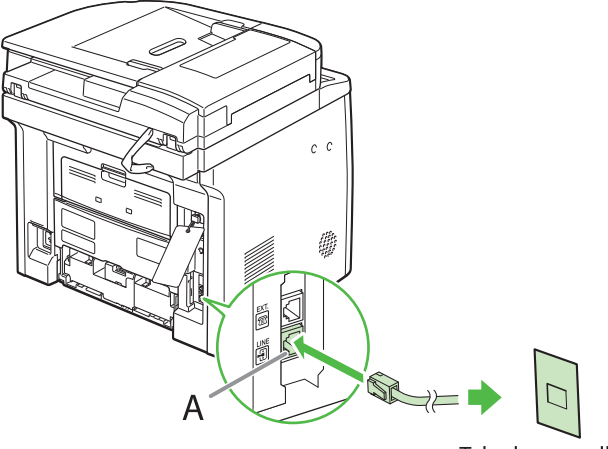

Telephone wall jack

• If you want to connect your own external telephone or telephone with built-in answering machine, connect it to external device jack (B) on the back side of the machine.

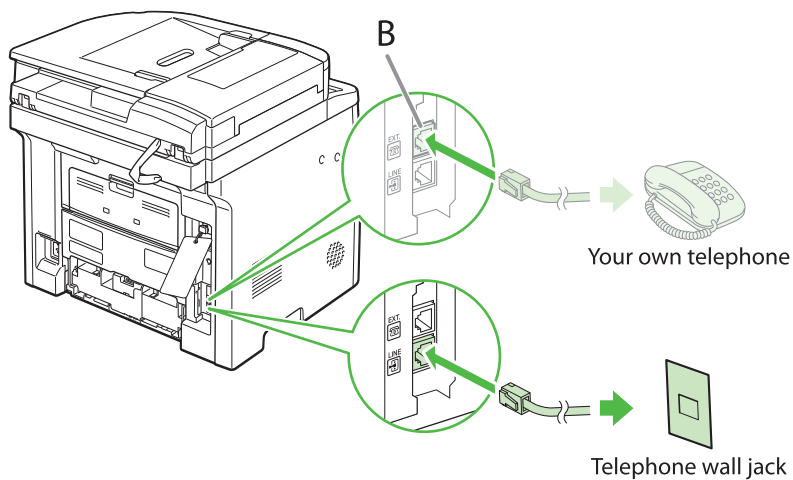

#### **Ø** NOTE

Use the telephone cable shorter than 118 1/8" (3 m).

## Register User Telephone Number and Unit Name

Before sending documents, you MUST register your fax or telephone number, unit name, and the current date and time in the machine.

#### - Information About the Keys

Use the keys below to enter information in the machine.

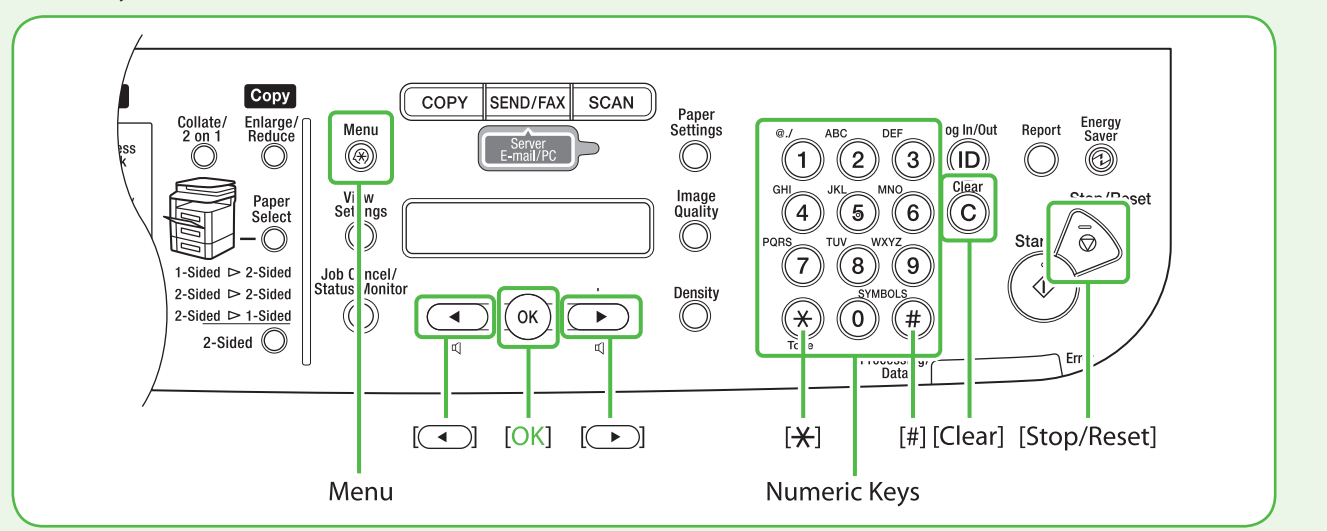

You can enter the following characters in each input mode:

| *              | [a]                                               | [1] |  |  |  |
|----------------|---------------------------------------------------|-----|--|--|--|
|                | @/                                                | 1   |  |  |  |
| 2              | abcABC                                            | 2   |  |  |  |
| 3              | defDEF                                            | 3   |  |  |  |
| (4)            | ghiGHI                                            | 4   |  |  |  |
| 5              | ال jklJKL                                         |     |  |  |  |
| 6              | mnoMNO                                            | 6   |  |  |  |
| $\overline{O}$ | pqrsPQRS                                          | 7   |  |  |  |
| 8              | tuvTUV                                            | 8   |  |  |  |
| 9              | wxyzWXYZ                                          |     |  |  |  |
| 0              | (space)                                           | 0   |  |  |  |
| #              | * # !" ,; : ^ ` _ =/ '?<br>\$ @ % & +\~() [] {}<> | #   |  |  |  |

- Press (\*) to switch between input modes:
   [a]: Letter mode
   [1]: Number mode
- Use 
   - 
   [numeric keys] to enter characters.
- Press (1) (9) [numeric keys] repeatedly until the required character appears.
- Press (#) to enter symbols.
- Press or b to move the cursor position.
- Press © [Clear] to delete the character at the cursor position. Hold © [Clear] to delete the entire entry.

#### 3 Make Fax Settings (D1180/D1170/D1150 Only)

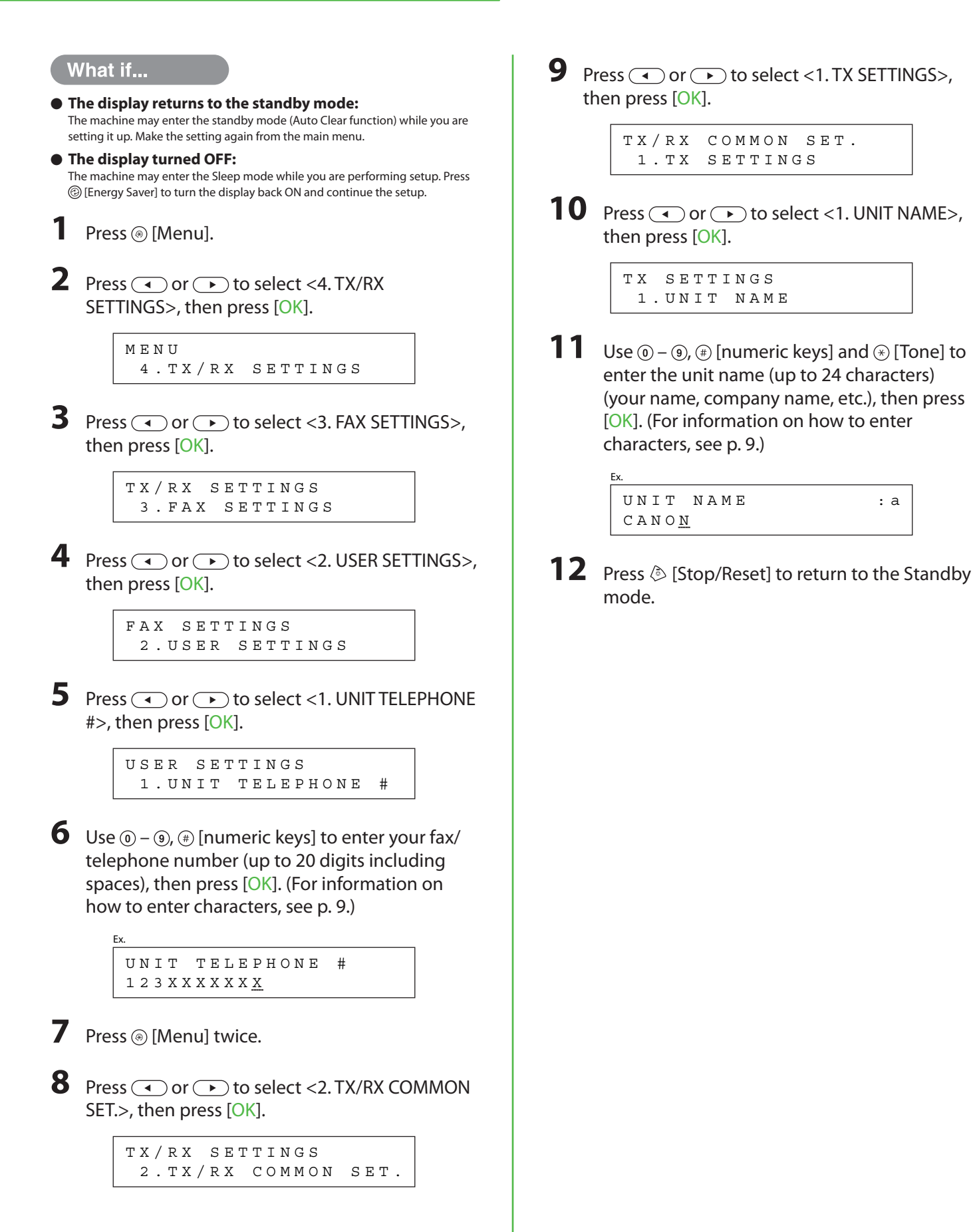

: a

#### **About Sender Information**

The sender information you register in the machine appears in the header of each page received by your recipient.

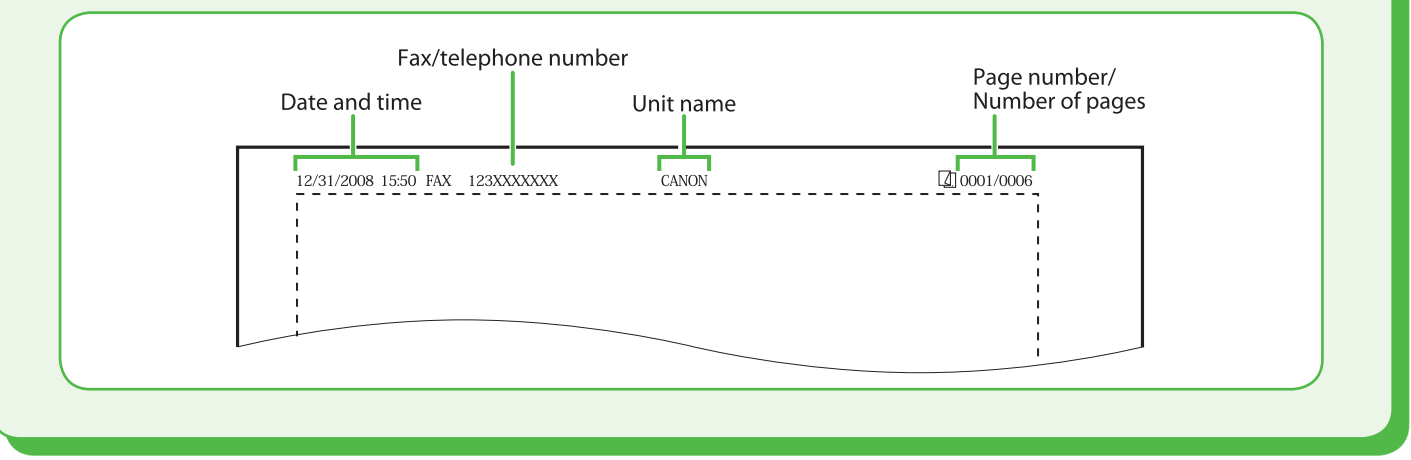

## Set Date and Time

Before using the machine, you MUST set the current date and time. The current date and time settings are used as standard timer settings for functions that require them.

- Entering Information
- Use 
   () 
   () [numeric keys] to enter numbers.
- Press 
   or 
   to move the cursor position.
- Press [OK] to confirm the entry.
- Press ⓒ [Clear] to delete entire entry.

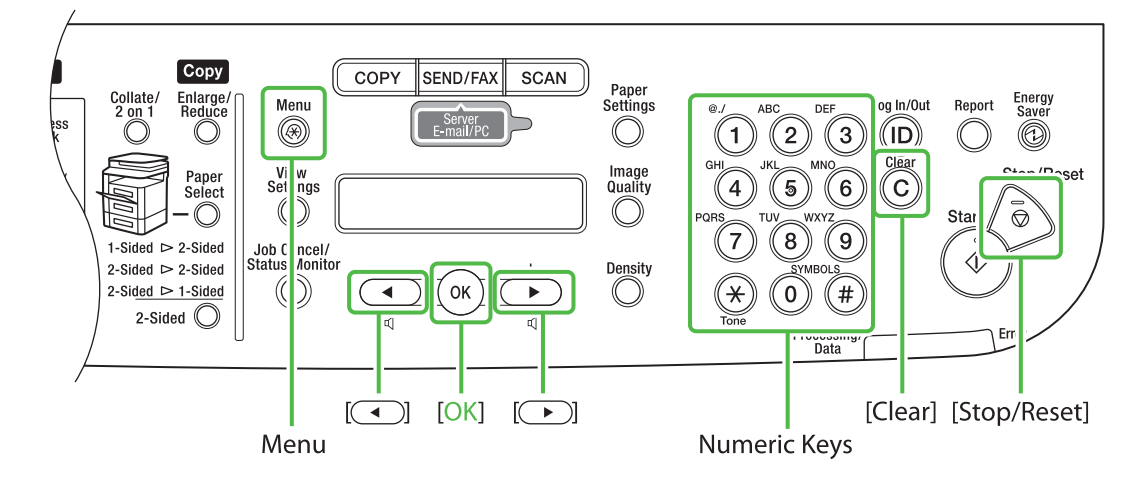

#### What if...

• The display returns to the standby mode: The machine may enter the standby mode (Auto Clear function) while you are setting it up. Make the setting again from the main menu.

#### • The display turned OFF:

The machine may enter the Sleep mode while you are performing setup. Press (2) [Energy Saver] to turn the display back ON and continue the setup.

- Press ⊛ [Menu].
- 2 Press or ► to select <7. TIMER SETTINGS>, then press [OK].

MENU 7.TIMER SETTINGS

**3** Press • or • to select <1. DATE&TIME SETTING>, then press [OK].

TIMER SETTINGS 1.DATE&TIME SETTING **4** Use <sup>(®)</sup> − <sup>(®)</sup> [numeric keys] to enter the date (month/day/year) and time (in 24-hour/military time format), then press [OK].

| DATE&TIME | SETTING |
|-----------|---------|
| 12/31/′08 | 15:50   |

#### 🥭 ΝΟΤΕ

If you accidentally enter an incorrect number, press 
or
 to move the cursor to the number that needs
correction and overwrite it.

**5** Press (b) [Stop/Reset] to return to the standby mode.

#### Ø NOTE

- You can select one of the following three date formats in
   3. DATE TYPE SELECT>.
   <MM/DD/YYYY>
   <DD/MM YYYY>
   <YYYY MM/DD>
- By default, <6. DAYLIGHT SV. TIME> in the <7. TIMER SETTINGS> menu is set to <OFF>.
- If you want to set <6. DAYLIGHT SV. TIME> in the <7. TIMER SETTINGS> menu to <ON>, see "Introduction of the Machine," in the e-Manual.

## **Select the Receive Mode that Suits Your Needs**

#### About the Receive Modes

#### <FaxOnly>

Receives faxes automatically. When you use only the fax function, select this mode without connecting to the external telephone.

#### • When Receiving FAX The machine receives

faxes automatically.

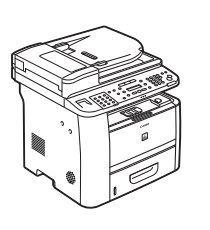

When Receiving VOICE CALL

The machine does not respond.

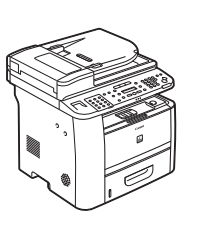

### <AnsMode>

Receives faxes automatically and routes voice calls to the telephone with built-in answering machine.

#### When Receiving FAX

The telephone with built-in answering machine rings and the machine receives faxes automatically.

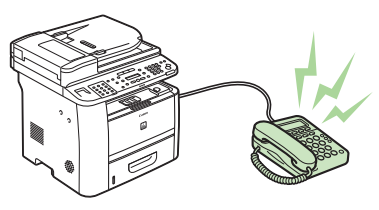

#### When Receiving VOICE CALL

The telephone with built-in answering machine rings and records voice messages.

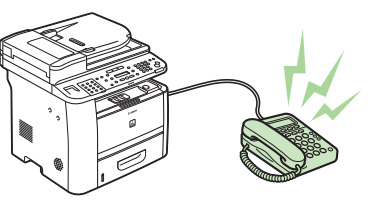

## <FaxTel>

Automatically switches between fax and a voice call. The machine receives faxes automatically and rings for voice calls.

When Receiving FAX

The machine receives faxes automatically.

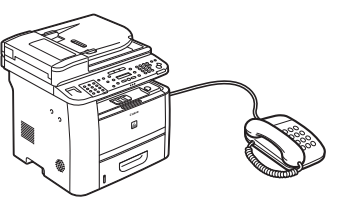

#### •When Receiving VOICE CALL

The machine rings. Answer the call.

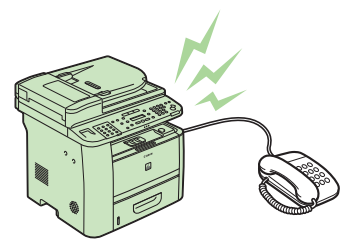

## <Manual>

Rings for every call, whether it is fax or a voice call. For fax, you need to manually activate the machine to receive the fax.

#### When Receiving FAX

The external telephone rings. To receive the fax, you can either pick up the receiver and press the (() [Start] key, or press the () [Hook] key followed by the (() [Start] key. Alternatively, you can use the remote reception function through the external telephone.

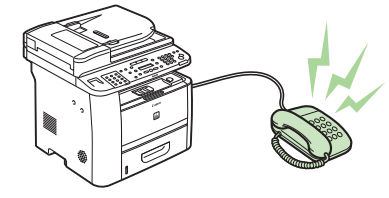

When Receiving VOICE CALL

The external telephone

rings. Answer the call.

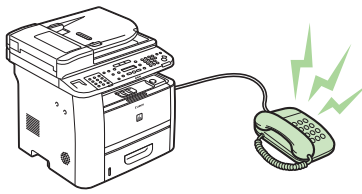

#### 

For details, see "Methods for Receiving Faxes," of "Fax," in the e-Manual and "Introduction to Using Fax Functions," of Chapter 6, "Fax (D1180/D1170/D1150)," in the Basic Operation Guide.

The receive mode determines how the machine responds to incoming faxes and voice calls. Select the mode that most suits your needs from the chart below. For details about the receive modes, see "About the Receive Modes," on p. 13.

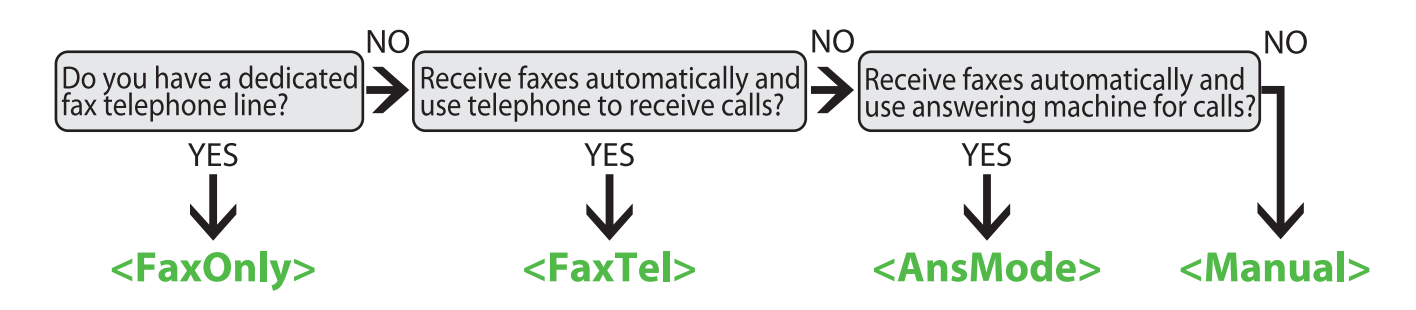

#### Ø NOTE

- The remote reception function is useful when the receive mode is set to <Manual> and your machine is connected to an external telephone. You can receive faxes by picking up the external telephone and pressing a two-digit remote reception ID (the default setting is 25). For details, see "Fax," in the e-Manual and Chapter 6, "Fax (D1180/D1170/D1150)," in the Basic Operation Guide.
- Your telephone with built-in answering machine or answering machine must be connected directly to the machine to use
   <AnsMode>. Make sure that the auto answering function of the telephone with built-in answering machine or answering machine is activated. (See "Connect Telephone Cables," on p. 8.)
- The external telephone must be connected to the machine to use <FaxTel> or <Manual>. (See "Connect Telephone Cables," on p. 8.)
- By default, <FaxOnly> is selected in <1. RX MODE>. If an external telephone is connected to the machine and receives a fax or voice call, the external telephone rings. You can answer voice calls while the external telephone is ringing.
- To disable the incoming ring, press 

   (Menu] → <4. TX/RX SETTINGS> → <3. FAX SETTINGS> → <4. RX SETTINGS> →
   (A. INCOMING RING>, then select <OFF>.
- Voice mail is not supported with <AnsMode>.
- DRPD (Distinctive Ring Pattern Detection) service assigns two or more telephone numbers with distinctive ring patterns to a single telephone line, allowing you to have both a fax number(s) and a telephone number(s), using only one telephone line. Your machine automatically monitors incoming calls and the ring pattern, to let you know if the call is a fax or voice call. Set the ring patterns assigned by your telephone company for a fax or voice call. Contact your telephone company for information on availability.

#### What if...

• The display returns to the standby mode: The machine may enter the standby mode (Auto Clear function) while you are setting it up. Make the setting again from the main menu.

#### • The display turned OFF:

The machine may enter the Sleep mode while you are performing setup. Press (a) [Energy Saver] to turn the display back ON and continue the setup.

Press ⊛ [Menu].

2 Press • or • to select <4. TX/RX SETTINGS>, then press [OK].

> MENU 4.TX/RX SETTINGS

**3** Press • or • to select <3. FAX SETTINGS>, then press [OK].

TX/RX SETTINGS 3.FAX SETTINGS 4 Press or to select <1. RX MODE>, then press [OK].

FAX SETTINGS 1.RX MODE

5 Press or to select the receive mode, then press [OK].

| RΧ | MODE |         |
|----|------|---------|
|    |      | FaxOnly |

Press log [Stop/Reset] to return to the standby mode.

| _ I <b>f</b> ` | If You Need to Use Pulse Dialing                                                                                                |  |  |  |  |  |
|----------------|----------------------------------------------------------------------------------------------------|--|--|--|--|--|
| ••             | Tou need to ose ruise blanny                                                                                                    |  |  |  |  |  |
| By<br>foll     | default, the telephone line type on the machine is set to tone dialing. If you use tone dialing, skip the<br>lowing procedure.  |  |  |  |  |  |
| lf y<br>ma     | ou use pulse dialing, perform the procedure below and change the telephone line type setting on the<br>Ichine to pulse dialing. |  |  |  |  |  |
| lf y           | ou do not know the type of telephone line you use, contact your local telephone company.                                        |  |  |  |  |  |
| 1              | Press 🛞 [Menu].                                                                                                    |  |  |  |  |  |
| 2              | Press • or • to select <4. TX/RX SETTINGS>, then press [OK].                                                                    |  |  |  |  |  |
| 3              | Press • or • to select <3. FAX SETTINGS>, then press [OK].                                                                      |  |  |  |  |  |
| 4              | Press $\frown$ or $\frown$ to select <2. USER SETTINGS>, then press [OK].                                                       |  |  |  |  |  |
| 5              | Press $\frown$ or $\blacktriangleright$ to select <2. TEL LINE TYPE>, then press [OK].                                          |  |  |  |  |  |
| 6              | Press 🔹 or 🅞 to select telephone line type, then press [OK].                                                                    |  |  |  |  |  |
|                | <ul> <li><touch tone="">: Tone dialing (Default)</touch></li> <li>- <rotary pulse="">: Pulse dialing</rotary></li> </ul>        |  |  |  |  |  |
| 7              | Press 🕸 [Stop/Reset] to return to the Standby mode.                                                                             |  |  |  |  |  |

Set Up Network Connection

This section describes the network settings.

## **Connect the LAN Cable**

Connect a LAN cable that is compatible with the LAN connector of this machine.

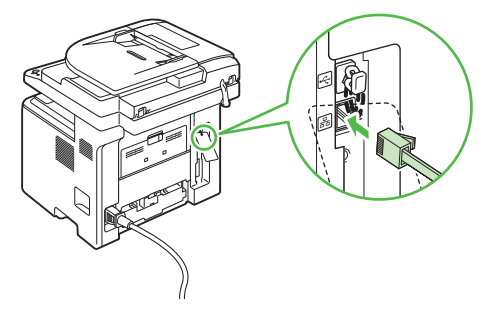

#### **Compatible LAN Cables**

A category 5 or greater twisted pair LAN cable is compatible with the machine. Connect one end to the 10Base-T/100Base-TX port on the back of the machine and the other end to a network router or a hub.

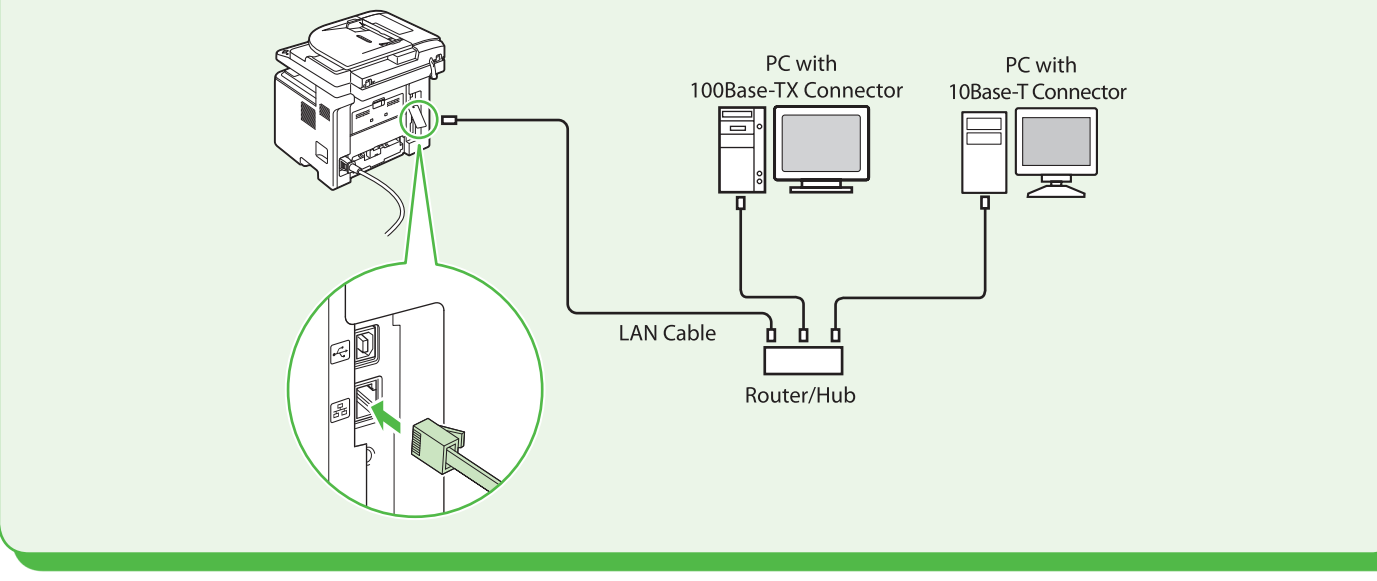

#### **Ø** NOTE

- A LAN cable is not included with the machine.
- If you use the machine as a local printer, connect the machine directly to a computer using a USB cable.

## **Connect the Machine to Network**

To use the machine by connecting to the network, you must set up the IP address.

An IP (Internet Protocol) address is an identification number assigned to each individual computer connected to the Internet.

To use the following functions, you must set up the IP address in advance.

- Remote UI: Access and change the machine settings from a web browser on the computer by using the Remote UI software.
- Scan to File Server : Send a scanned document to a file server from the computer.
- E-Mail: Send the scanned documents attached to an e-mail message through a network.
- PC print: Print the documents from the computer.
- PC fax: Fax the document on the computer.
- I-Fax (Receive): Receive documents from the machine that is compatible with I-fax.

#### The following flow chart indicates the settings needed for each function.

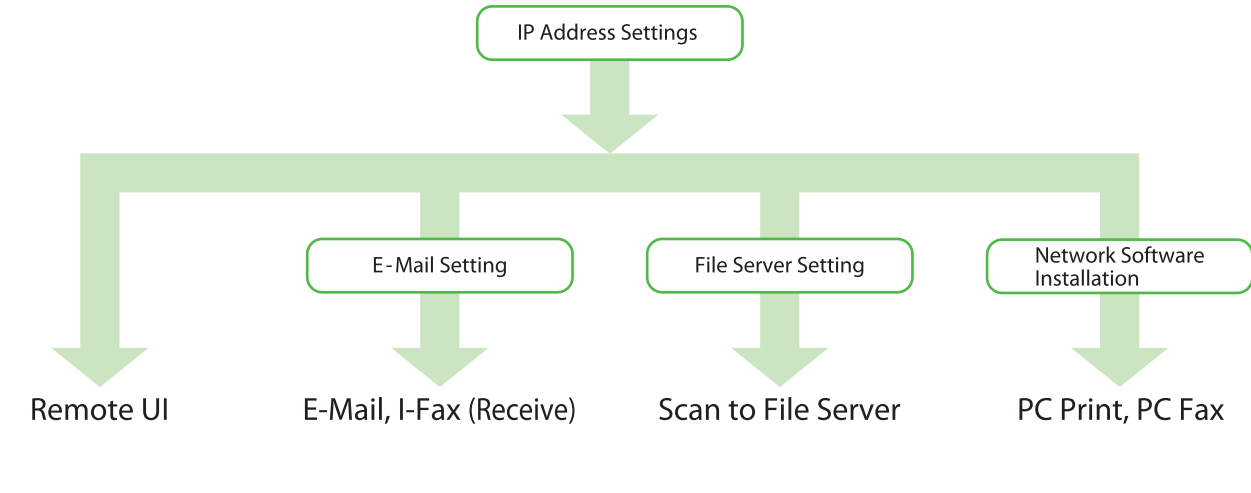

## **Specify the IP Address Settings**

#### **Automatic Setting**

By default, the IP address is assigned to the machine automatically by the DHCP server. Therefore, all you need to do when using DHCP is just to connect the network cable. After connecting the LAN cable, wait until the machine gets the IP address.

#### **Check IP Address Setting**

To make sure this machine is communicating to the network properly, perform the procedure on p. 18.

#### 

- It is recommended that the network administrator performs the procedure on p. 18.

- Before performing the procedure on p. 18, make sure that the machine is turned ON and connected to a network.

#### **4 Set Up Network Connection**

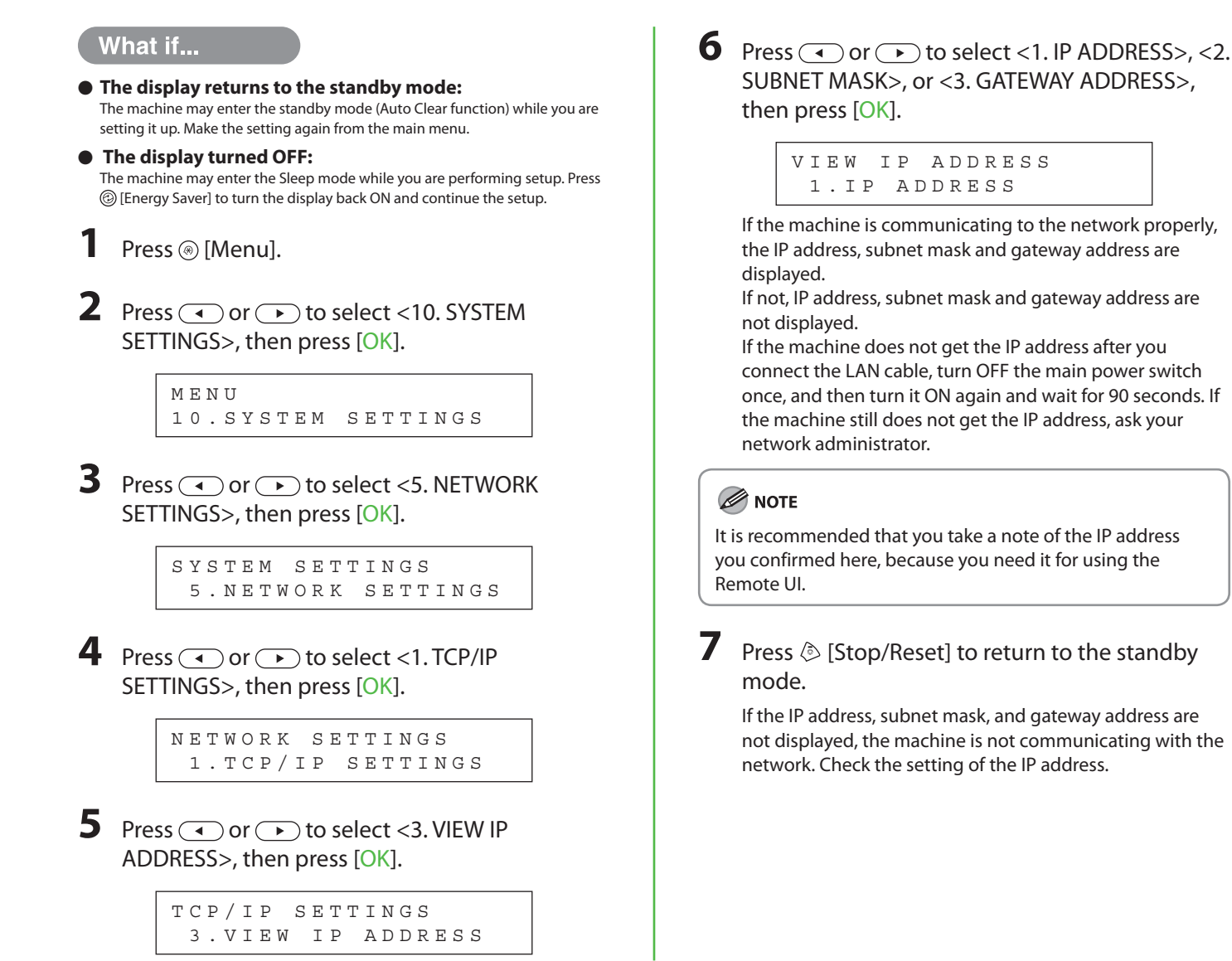

#### **Manual Setting**

This is the setting for the Static IP. If the machine obtains IP address automatically in "Automatic Setting," skip this setting.

In this setting, you enter the IP address, subnet mask, gateway address manually. (a) [Menu]  $\rightarrow$  <10. SYSTEM SETTINGS>  $\rightarrow$  <5. NETWORK SETTINGS>  $\rightarrow$  <1. TCP/IP SETTINGS>  $\rightarrow$  <1. IP ADDRESS AUTO>  $\rightarrow$  <0FF>  $\rightarrow$  <2. REG. IP ADDRESS>  $\rightarrow$  <1. IP ADDRESS>  $\rightarrow$  Enter the IP address  $\rightarrow$  <2. SUBNET MASK>  $\rightarrow$  Enter the subnet mask  $\rightarrow$  <3. GATEWAY ADDRESS>  $\rightarrow$  Enter the gateway address  $\rightarrow$  Press (b) [Stop/Reset]  $\rightarrow$  Turn OFF the main power  $\rightarrow$  Restart the machine.

For details on this setting, see "Network Settings," in the e-Manual. Once you complete the setting, go to "Check IP Address Setting," on p. 17.

**Set Up Computers and Software** 

# Types of Connection between Computers and the Machine

There are two ways to connect the machine and computers: USB connection and network connection

#### Network Connection (For details about the set up, see p. 22.)

The following functions are available with Network Connection: PC Print, Remote UI, PC Fax, E-Mail/I-Fax (Receive), Scan to File Server

"Settings from a PC," in the e-Manual

For details on how to use each function with network connection, refer to the following:

PC Print

- → "Print," in the e-Manual
- Remote UI PC Fax
- $\rightarrow$  "Fax," in the e-Manual
- E-Mail/I-Fax (Receive)  $\rightarrow$  "E-Mail," in the e-Manual

 $\rightarrow$ 

- Scan to File Server
- $\rightarrow$  "Scan," in the e-Manual

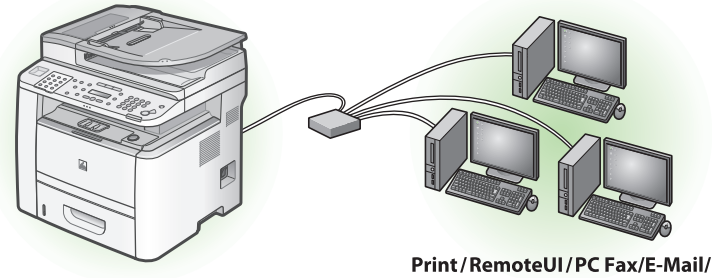

Print/RemoteUI/PC Fax/E-Mail/ I-Fax (Receive)/Scan to File Server

#### USB Connection (For details about the set up, see p. 25.)

The following functions are available with USB Connection: PC Print, PC Fax, Scan

For details on how to use each function with USB Connection, refer to the following:

PC Print

 $\rightarrow$  "Print," in the e-Manual

PC Fax

 $\rightarrow$  "Fax," in the e-Manual

Scan

 $\rightarrow$  "Scan," in the e-Manual

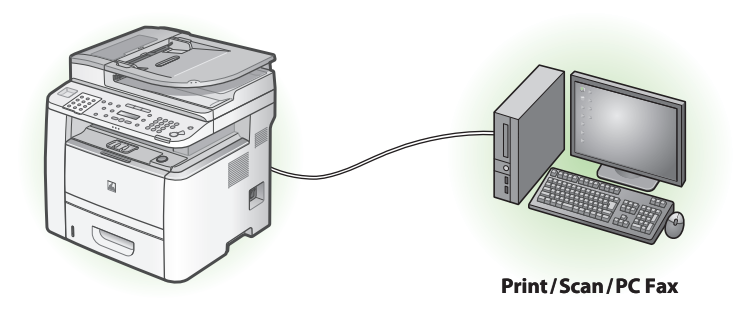

#### 🥭 ΝΟΤΕ

You can use the USB connection and the network connection together.

#### System Requirement

**Microsoft Windows 2000** CPU: Intel Pentium 133 MHz or faster Memory: 128 MB or more

**Microsoft Windows XP** 

CPU: Intel Pentium/Celeron series 300 MHz or faster Memory: 128 MB or more

Microsoft Windows Server 2003\* CPU: Intel Pentium/Celeron series 133 MHz or faster Memory: 128 MB or more \* Network only

## About User Software CD-ROM

## <Drivers & Toolbox>

#### 🤎 UFRII LT Driver

Using the UFRII LT Driver, the various data processing tasks conventionally executed within the printer are appropriately divided between the host computer and the printer to greatly reduce the overall printing time. The workload can be delegated to match the output data, thus realizing a significant increase in speed through optimization.

#### 🎾 FAX Driver

The FAX Driver is conceptually akin to a printer driver. A user selects [Print] from any Windows application software, selects the Canon fax driver as the printer, and specifies its destination(s) and options. The FAX Driver would then converts this into an image that conforms to standard fax protocols, to be printed or stored on the recipient fax machine(s).

#### PCL Printer Driver (D1180 Only)

The PCL5c, PCL5e, and PCL6 printer drivers can be used with most kinds of business application software. The PCL5c printer driver is for color printers, the PCL5e printer driver is for black-andwhite printers, and the PCL6 printer driver is for both color and black-and-white printers. PCL6 is an advanced version of PCL5c and PCL5e, and offers superior printing quality and speed. The PCL5e printer driver is provided as standard with black-and-white printers.

#### Microsoft Windows Vista

CPU: Intel Pentium 800 MHz or faster Memory: 512 MB or more

#### Microsoft Windows Server 2008\*

CPU: Intel processor 1 GHz (×86 processor), 1.4 GHz (×64 processor) or faster Memory: 512 MB or more \* Network only

#### **Microsoft Windows 7**

CPU: 1 GHz (×86 processor, ×64 processor) or faster Memory: 1 GB (×86 processor), 2 GB (×64 processor) or more

#### USB Scanner Driver (ScanGear MF)

ScanGear MF enables computer to use the machine as a scanner.

#### 🥭 ΝΟΤΕ

ScanGear MF is not supported on Windows Server 2003 and Windows Server 2008.

## 🕮 MF Toolbox

MF Toolbox is a program that enables you to easily import images scanned with a scanner into an application, attach them to e-mail messages, save them to hard disks, etc.

#### **Ø** NOTE

MF Toolbox is not supported on Windows Server 2003 and Windows Server 2008.

## <Bundled Programs>

## 👋 Presto! PageManager

Presto! PageManager makes it easy to scan, share and organize photos and documents. For details, see the online manual and online help for this program.

#### 🥭 ΝΟΤΕ

To install Presto! PageManager, load the User Software CD into a computer, click on the [Custom Installation] button on the CD-ROM Setup screen, click on the [Next] button for USB connection, then perform the instructions that appear on the screen.

## MetSpot Device Installer (NSDI)

NetSpot Device Installer enables you to set up the machine for network operations. For details, see the Readme file and online help for this program.

#### **Ø** NOTE

NetSpot Device Installer (NSDI) is not supported on Windows Server 2008 (32bit) and all of the 64bit operating systems.

## **Network Connection**

#### **Before Installation**

- The following procedure is described using sample screens from Windows XP Professional.
- The screen may differ according to the operating system, as well as the type and version of the printer driver.
- Log on as an Administrator to install the software.
- Click on the circled button on each screen to go to the next step.
- Make sure the machine is turned ON. (See "Connect Power Cord and Turn On the Machine," on p. 7.)
- Make sure the network cable is connected to the machine. (See "Connect the LAN Cable," on p. 16.)
- Make sure an IP address is assigned to the machine. (See "Check IP Address Setting," on p. 17.)
- A network cable is not included with the machine.

#### **MF Drivers Installation**

# 1

#### Insert the User Software CD-ROM.

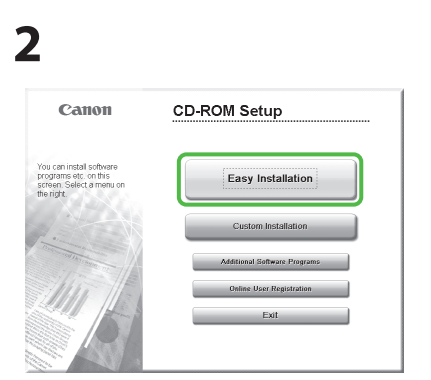

If the CD-ROM Setup screen is not displayed, click [start] on the Windows task bar  $\rightarrow$  [My Computer].

#### Ø NOTE

- To install the software programs individually, select [Custom Installation], then follow the onscreen instructions.
- If you want to share the printer in the Print Server (Point and Print) environment, it is necessary to install the Canon Driver Information Assist Service on the server PC to set up the printer configuration automatically or use the Job Accounting feature. When you want to install the Canon Driver Information Assist Service, start the installation from [Custom Installation], and check [Canon Driver Information Assist Service] when [Select Driver] on the [MF Driver - Setup Wizard] screen appears.

Windows Vista/7/Server 2008: click [Start] on the Windows task bar → [Computer]. Windows Server 2003: click [Start] on the Windows task bar → [My Computer]. Windows 2000: double-click [My

Computer] on the Windows desktop. Right-click on the CD-ROM icon and select [Open], then double-click [MInst] ([MInst.exe]).

#### 3

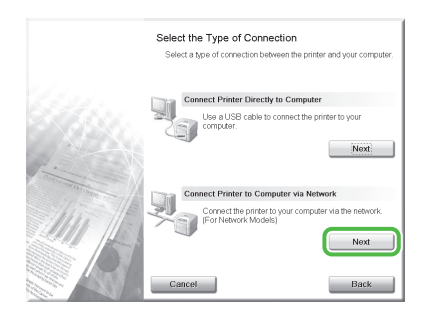

## 4

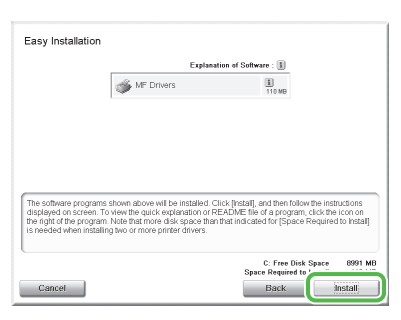

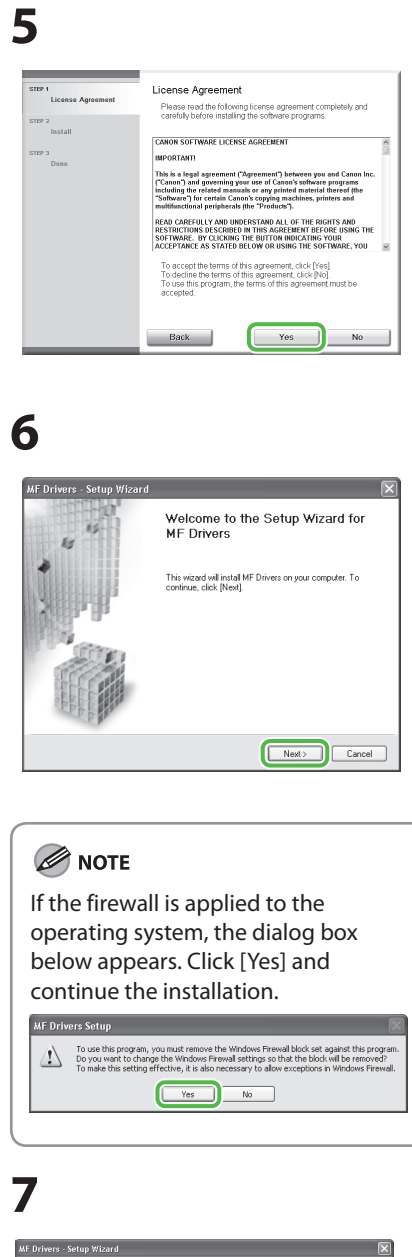

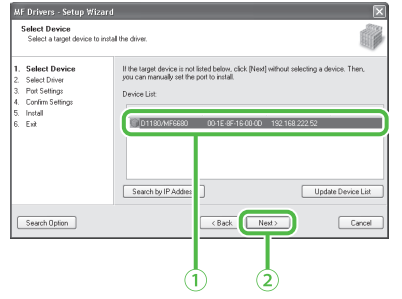

- Select your machine on the list. Make sure that the machine name is highlighted.
- Click [Next>].

#### **Ø** NOTE

The name of the machine displayed on this screen varies depending on the model of your machine.

## 8

| MF Drivers - Setup Wizerd       Confirm Setting:       The setup program will install the drivers with the following settings. |                                                                                                    |  |  |  |  |
|----------------------------------------------------------------------------------------------------|----------------------------------------------------------------------------------------------------|--|--|--|--|
| Select Device     Select Device     Select Driver     Select Driver     Select Driver     Instal     Instal     Exit           | Confirm the settings: then click (Start) to start installing<br>Items to Installation:<br>PourtP 12:0:18:02:25 energies UFRIL1<br>Diver:Cannon D1100 Setties UFRIL1<br>Priver:Cannon D1100 Setties PELSe<br>Diver:Cannon 01100 Setties PELSe |  |  |  |  |
|                                                                                                    | < Back Start Cancel                                                                                                    |  |  |  |  |

#### 

[Printer Canon D1100 Series PCL5e/ Driver Canon D1100 Series PCL5e] is displayed only for the D1180.

#### 9

| м                                | MF Drivers - Setup Wizard 🛛 🕅                                                          |             |                                                                                          |       |  |  |
|----------------------------------|----------------------------------------------------------------------------------------|-------------|------------------------------------------------------------------------------------------|-------|--|--|
| 1                                | I <b>nstall</b><br>The program features you sele                                       | cted are l  | oeing installed.                                                                         | CANE. |  |  |
| 1.<br>2.<br>3.<br>4.<br>5.<br>6. | Select Device<br>Select Driver<br>Part Settings<br>Confirm Settings<br>Install<br>Exit | 1<br>1<br>1 | Setup WiZadi is installing MF Drivers. Please wat<br>Slatus:<br>Installing pinter driver |       |  |  |
|                                  |                                                                                        |             | Cancel                                                                                   |       |  |  |

## 10

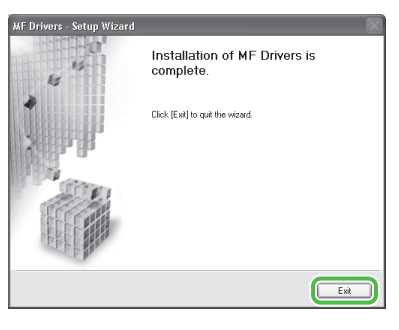

## 11

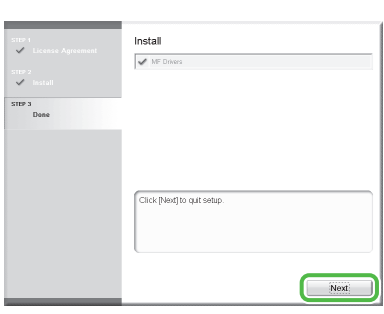

## 12

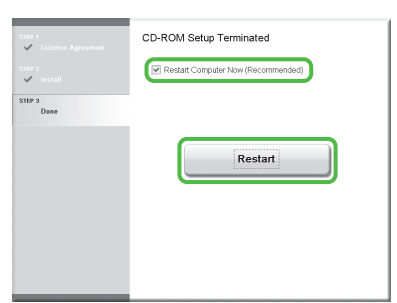

After checking [Restart Computer Now (Recommended)] button, you can restart your computer by clicking the [Restart] button.

13

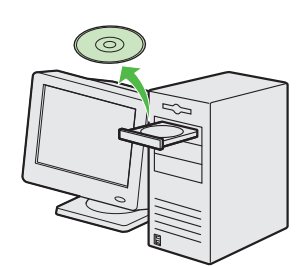

Remove the User Software CD-ROM. Installation is complete.

#### Ø NOTE

If you have several computers that you want to connect to the machine through a network, repeat the procedure from step 1 for each computer.

#### **Check Installation**

Verify that the driver has been installed successfully and that the machine has been set as the default printer.

#### Ø NOTE

If the name of the machine is selected on the [Printer] screen from an application, it is set as the default printer.

#### **1** Open the [Printers and Faxes] folder (for Windows 2000: The [Printers] dialog box).

Windows XP/Server 2003: From the Windows task bar, click [start]  $\rightarrow$  select [Printers and Faxes]. Windows Server 2008: From the Windows task bar, click [Start]  $\rightarrow$  select [Control Panel]  $\rightarrow$  double-click [Printers]. Windows Vista: From the Windows task bar, click [Start]  $\rightarrow$  select [Control Panel]  $\rightarrow$  [Hardware and Sound]  $\rightarrow$  double-click [Printers]. Windows 2000: From the Windows task bar, click [Start]  $\rightarrow$  [Settings]  $\rightarrow$  [Control Panel]  $\rightarrow$  double-click [Printers]. Windows 7/Server 2008 R2: From the Windows task bar, click [Start]  $\rightarrow$  select [Devices and Printers].

Verify that the corresponding printer driver icon is displayed.

## **2** Set your machine as the default printer.

Select the printer icon for this machine, then select [Set as Default Printer] from the [File] menu.

## **USB** Connection

#### **Before Installation**

- Windows Server 2003 and Windows Server 2008 are not supported.
- The following procedure is described using sample screens from Windows XP Professional.
- The screen may differ according to the operating system, as well as the type and version of the printer driver.
- Do not connect the USB cable before installing the software. If you connect the USB cable before installing the software and the [Found New Hardware Wizard] screen appears, click [Cancel].
- Log on as an Administrator to install the software.
- Make sure the machine is turned ON. (See "Connect Power Cord and Turn On the Machine," on p. 7.)
- Make sure the machine is turned ON before connecting the USB cable.
- Click on the circled button on each screen to go to the next step.
- A USB cable is not included with the machine.

#### MF Drivers & MF Toolbox Installation

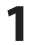

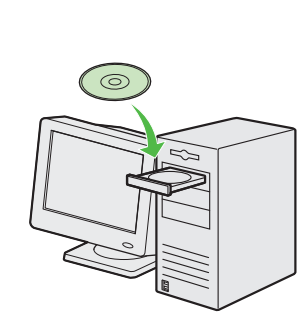

Insert the User Software CD-ROM.

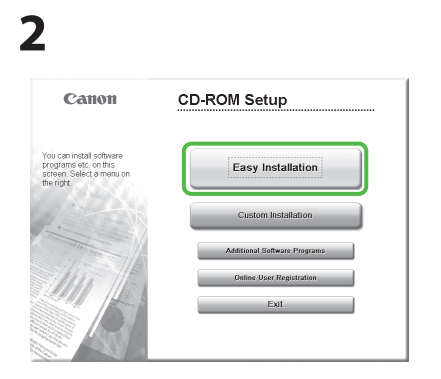

If the CD-ROM Setup screen is not displayed, click [start] on the Windows task bar  $\rightarrow$  [My Computer].

Windows Vista/7: click [Start] on the Windows task bar → [Computer]. Windows 2000: double-click [My Computer] on the Windows desktop.

Right-click on the CD-ROM icon and select [Open], then double-click [MInst] ([MInst.exe]).

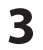

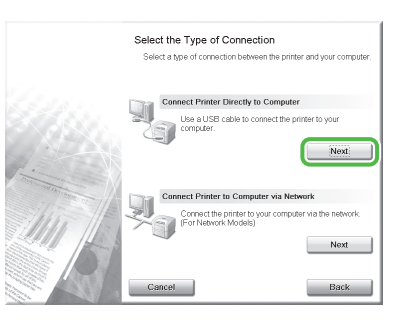

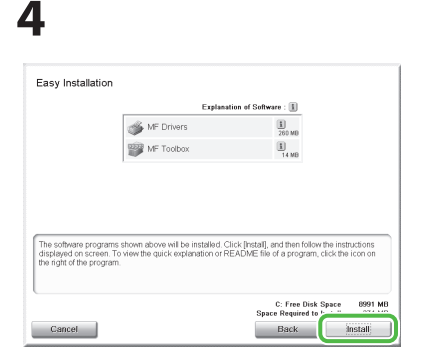

## 

If the disk space is insufficient to install the software, an error message is displayed. Free the disk space, and then try again.

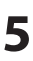

| STEP 1<br>License Agreement<br>STEP 2 | License Agreement<br>Please read the following license agreement completely and<br>carefully before installing the software programs. |   |
|---------------------------------------|----------------------------------------------------------------------------------------------------|---|
| initian<br>Stor 3<br>Denie            | CARFULT LICENSE ADMEENTS                                                                                                    | 8 |

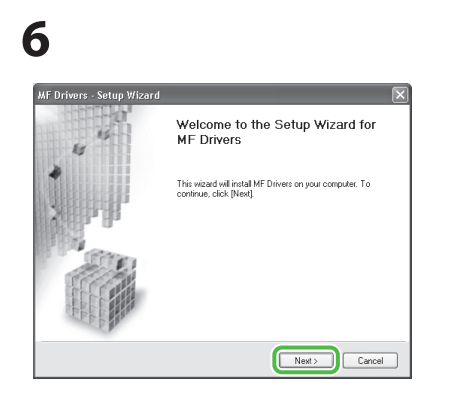

## 7

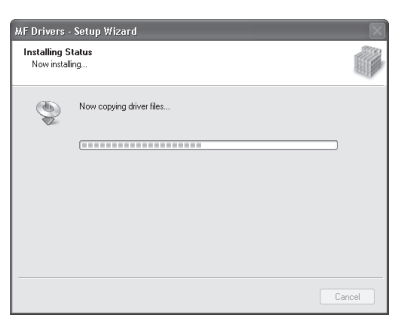

## 8

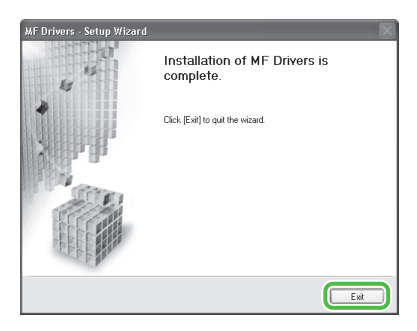

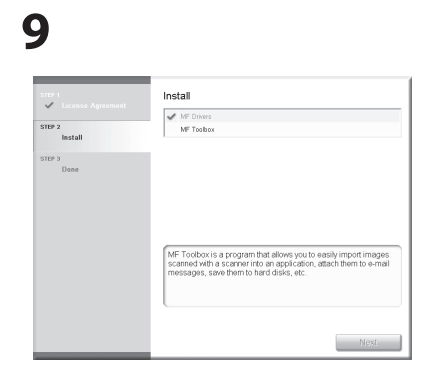

## 10

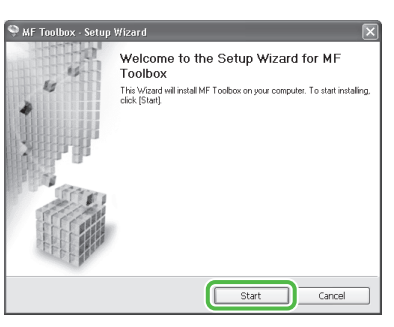

## 11

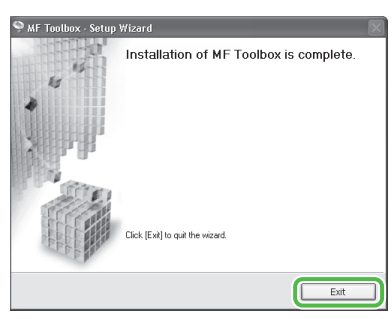

## 12

| STEP 1<br>✓ License Agreement | Install                    |
|-------------------------------|----------------------------|
| STEP 2<br>V Install           | MF Toolsox                 |
| STEP 3<br>Done                |                            |
|                               |                            |
|                               |                            |
|                               | Click [Nex] to quit setup. |
|                               | Next                       |

## 13

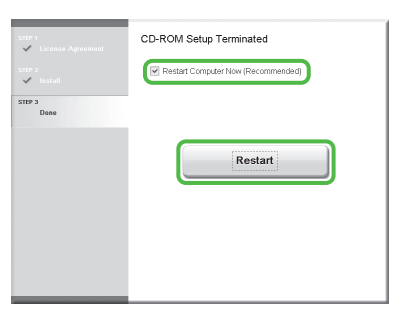

After checking [Restart Computer Now (Recommended)] button, you can restart your computer by clicking the [Restart] button. 14

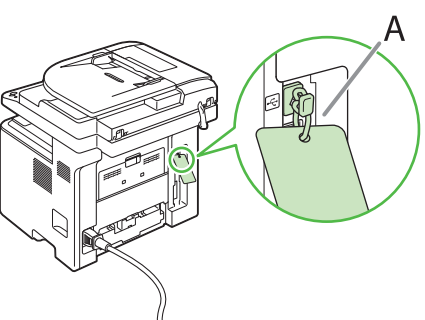

The machine has a cap (A) that covers the USB port on the back of the machine. Remove the cap (A) by pulling the string.

## 15

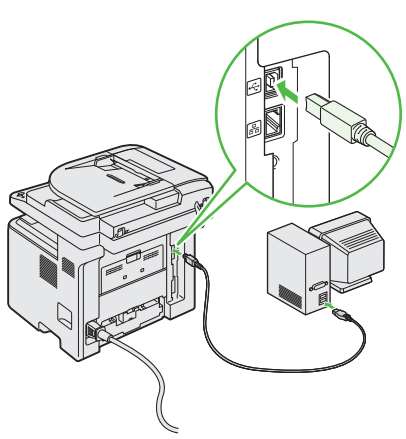

After restarting your computer, connect the machine and your computer with a USB cable (A).

#### 

Depending on the operating system you use, the dialog box to inform you that new hardware is detected may appear. Follow the on-screen instruction to complete the installation.

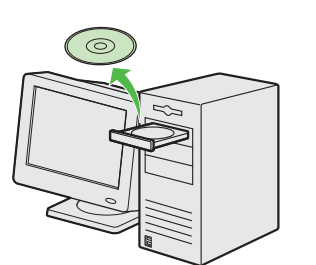

Remove the User Software CD-ROM. Installation is complete.

#### **Check Installation**

Verify that the driver has been installed successfully and that the machine has been set as the default printer.

#### **MOTE**

If the name of the machine is selected on the [Printer] screen from an application, it is set as the default printer.

Open the folder for printers folder, then verify that the corresponding printer driver icon is displayed. Windows XP: From the Windows task bar, click [start]  $\rightarrow$  select [Printers and Faxes]. Windows Vista: From the Windows task bar, click [Start]  $\rightarrow$  select [Control Panel]  $\rightarrow$  [Hardware and Sound]  $\rightarrow$  double-click [Printers]. Windows 2000: From the Windows task bar, click [Start]  $\rightarrow$  [Settings]  $\rightarrow$  [Control Panel]  $\rightarrow$  double-click [Printers]. Windows 7: From the Windows task bar, click [Start]  $\rightarrow$  select [Devices and Printers].

Verify that the corresponding printer driver icon is displayed.

1

#### **2** Set your machine as the default printer.

Select the printer icon for this machine, then select [Set as Default Printer] from the [File] menu.

#### 3 Open the [Scanners and Cameras] folder (for Windows 2000: The [Scanners and Cameras Properties] dialog box).

Windows XP: From the Windows task bar, click [start]  $\rightarrow$  select [Control Panel]  $\rightarrow$  [Printers and Other Hardware]  $\rightarrow$  [Scanners and Cameras].

Windows Vista: From the Windows task bar, click [Start] → select [Control Panel] → [Hardware and Sound] → double-click [Scanners and Camerasl.

Windows 2000: From the Windows task bar, click [Start]  $\rightarrow$  [Settings]  $\rightarrow$  [Control Panel]  $\rightarrow$  double-click [Scanners and Cameras]. Windows 7: Enter "scanner" in [Search programs and files] under the [Start] menu  $\rightarrow$  click [View scanners and cameras].

Verify that the corresponding scanner driver icon is displayed.

**4** Verify that there is the [Canon MF Toolbox 4.9] icon on the Windows desktop.

If the [Canon MF Toolbox 4.9] icon is displayed on the Windows desktop, installation of the MF Toolbox 4.9 was successful.

# 6 Appendix

## User Manual CD-ROM (e-Manual)

The User Manual CD-ROM (e-Manual) is a software that enables you to select and view the HTML Manuals included on the CD-ROM on your computer screen. The manual describes all of the functions and troubleshooting for the machine. Perform the instructions below to use the User Manual CD-ROM (e-Manual).

#### **System Requirements**

The User Manual CD-ROM (e-Manual) can be used in the following system environments.

- OS (Operating System)
- Windows 2000 SP4, Windows XP, Windows Vista, Windows 7 (Internet Explorer 6 is required if you are using Windows 2000 SP4.)
   Mac OS X v10.4.x, v10.5.x
- Web Browser
- Windows: Internet Explorer 6, 7, 8
- Mac: Safari 2, 3, 4
- Flash Player
- Flash Player 8 or later

#### 

- The memory and CPU required to run each operating system are also required.
- A display with the resolution of 1024 x 768 pixels or higher is required.
- The User Manual CD-ROM (e-Manual) may not operate correctly if Flash Player is not installed or a version of Flash Player earlier than Flash Player 8.0 is installed on your computer.

#### Using the User Manual CD-ROM (e-Manual)

- When using the e-Manual with Windows, perform the procedure below.
- Install the e-Manual on your computer.
- 1. Insert the User Manual CD-ROM on your computer.
- 2. Select the language.
- 3. Click [Install] button.
- 4. The installation starts automatically.
- 5. When the installation finished, press [OK].
- 6. To display the e-Manual, double-click the shortcut icon [D1100\_Manual\_us] on the desktop.

Display the e-Manual directly from the CD-ROM.

- 1. Insert the User Manual CD-ROM on your computer.
- 2. Select the language.
- 3. To display the e-Manual, click [Display manual].
- When using the e-Manual with Macintosh, perform the procedure below.
- 1. Insert the User Manual CD-ROM in your computer.
- 2. Drag-and-drop the [D1100\_Manual\_us] folder into the location you want to save it.
- 3. Open the [D1100\_Manual\_us] folder.
- 4. Double click index.html, and the e-Manual is displayed.

#### NOTE

If the menu is not displayed automatically after you insert the CD-ROM, perform the procedure below.
 Windows XP: click [Start] on the Windows task bar → [My Computer].

Windows Vista/7: click [Start] on the Windows task bar  $\rightarrow$  [Computer].

Windows 2000: double-click [My Computer] on the Windows desktop.

Right-click the CD-ROM icon and select [Open], then double-click start.exe.

 Depending on the operating system you are using, a security protection message may be displayed. In this case, allow the contents to be displayed. When you start the e-Manual, the screen below is displayed.

#### 

If you are using a browser such as Internet Explorer for Windows XP, ActiveX blocks pop-ups in the background. If the e-Manual is not displayed properly, look for an information bar at the top of the page and click the information bar.

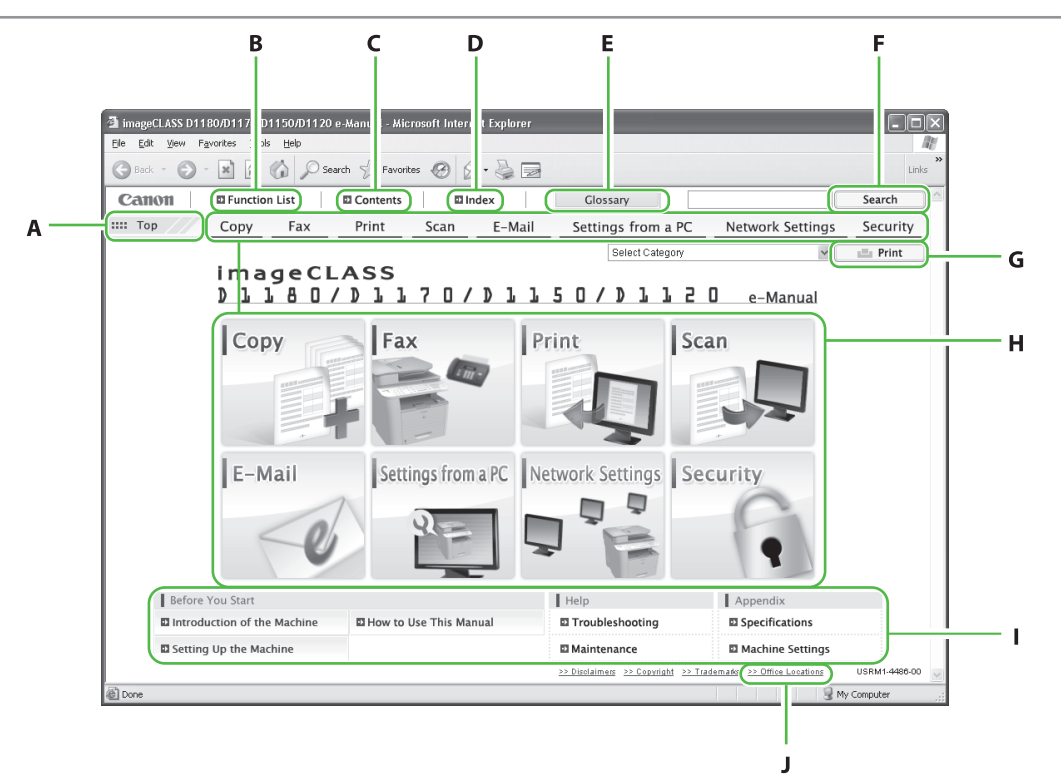

A [Top]

Click to return to the top page.

B [Function List]

Click to display the topic pages for function categories.

C [Contents]

Click to display the topic pages for Contents.

D [Index]

Click to display the topic pages for Index.

E [Glossary]

Click to display the glossary in a separate window.

#### F [Keyword Search]

Click to display a list of the topic page titles that include the phrase you enter. Click a title to display the corresponding topic page. G [Print]

Click to print all categories or a single category.

H Function Categories

Select a function category to display the list of image icons for the topics corresponding to that function. Click an image icon or [Display Function List] to display the topic pages for the function category.

- Appendix Categories
   Select an appendix category to display the topic pages not related to functions, such as maintenance and troubleshooting topics.
- J [Office Locations] Click to display Canon contact details in a separate window.

#### 🥭 ΝΟΤΕ

- When performing a search, make sure to enter a phrase that will match a keyword. Depending on the phrase you enter, the correct search results may not be displayed.
- Topic pages can be printed by page or by category.
- The background color and images of the Topic Page may not be printed, depending on the web browser settings.

## **Contacting Service Center**

When you have a problem with your machine and you cannot solve it even if you refer to the manuals or online help, please contact our Canon Authorized Service Facilities or the Canon Customer Care Center at 1-800-OK-CANON between the hours of 8:00 A.M. to 8:00 P.M. EST for U.S.A. and 9:00 A.M. to 8:00 P.M. EST for Canada Monday through Friday.

Canadian customer support is available on-line at www.canon.ca or by calling 1-800-652-2666 Monday through Friday from 9:00 A.M. to 8:00 P.M. EST

#### Trademarks

Canon, the Canon logo, imageCLASS, and NetSpot are trademarks of Canon Inc.

Microsoft, Windows, Windows Server, and Windows Vista are trademarks or registered trademarks of Microsoft Corporation in the U.S. and/or other countries.

All other product and brand names are registered trademarks, trademarks or service marks of their respective owners.

#### Copyright

Copyright © 2009 by Canon Inc. All rights reserved. No part of this publication may be reproduced, transmitted, transcribed, stored in a retrieval system, or translated into any language or computer language in any form or by any means, electronic, mechanical, magnetic, optical, chemical, manual, or otherwise, without the prior written permission of Canon Inc.

UFST: Copyright © 1989-2003 Monotype Imaging, Inc.

#### Disclaimers

The information in this document is subject to change without notice.

CANON INC. MAKES NO WARRANTY OF ANY KIND WITH REGARD TO THIS MATERIAL, EITHER EXPRESS OR IMPLIED, EXCEPT AS PROVIDED HEREIN, INCLUDING WITHOUT LIMITATION, THEREOF, WARRANTIES AS TO MARKETABILITY, MERCHANTABILITY, FITNESS FOR A PARTICULAR PURPOSE OF USE OR NON-INFRINGEMENT. CANON INC. SHALL NOT BE LIABLE FOR ANY DIRECT, INCIDENTAL, OR CONSEQUENTIAL DAMAGES OF ANY NATURE, OR LOSSES OR EXPENSES RESULTING FROM THE USE OF THIS MATERIAL.

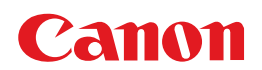

CANON INC. 30-2, Shimomaruko 3-chome, Ohta-ku, Tokyo 146-8501, Japan

#### **CANON MARKETING JAPAN INC.** 16-6, Konan 2-chome, Minato-ku, Tokyo 108-8011, Japan

CANON U.S.A., INC. One Canon Plaza, Lake Success, NY 11042, U.S.A.

#### CANON EUROPA N.V.

Bovenkerkerweg, 59-61, 1185 XB Amstelveen, The Netherlands

CANON CHINA CO. LTD. 15F Jinbao Building No.89, Jinbao Street, Dongcheng District, Beijing 100005, PRC

#### **CANON SINGAPORE PTE LTD** 1 HarbourFront Avenue, #04-01 Keppel Bay Tower, Singapore 098632

**CANON AUSTRALIA PTY LTD** 1 Thomas Holt Drive, North Ryde, Sydney NSW 2113, Australia

#### **CANON GLOBAL WORLDWIDE SITES**

http://www.canon.com/

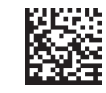

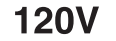